# SocketLabs Spotlight: Get Started Guide

Welcome to **SocketLabs Spotlight email analytics**! We're happy you're here.

Let's get your Sendgrid data connected to our platform so you can get started.

Please complete the following steps:

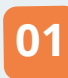

First, click Configuration from the left-hand menu and select Connector Management.

|                         | )      |
|-------------------------|--------|
| SocketLabs              |        |
| 🚊 Account               |        |
| රා Configuration        | $\sim$ |
| IP Pool Management      |        |
| Subaccount Management   |        |
| Event Webhook           |        |
| Api Key Manager         |        |
| Advanced Authentication | _      |
| Connector Management    |        |
|                         |        |
| 0                       |        |

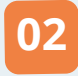

Click Add Connector.

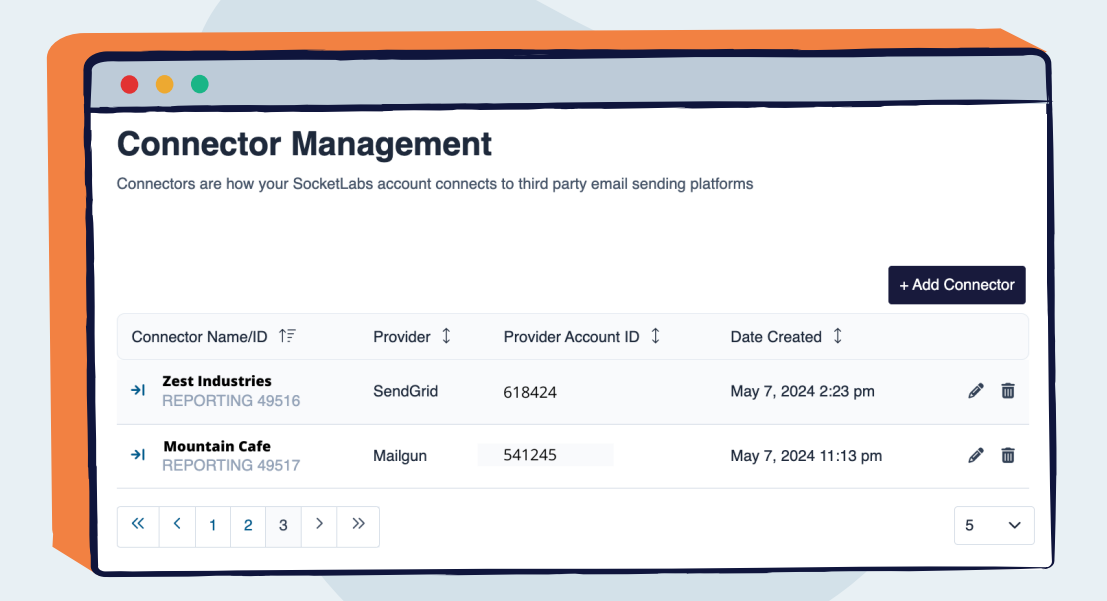

03

Add Account Name & SendGrid Account ID (Optional) and click Save:

|   | Provider Type ?  | SendGrid        | ~ |    |
|---|------------------|-----------------|---|----|
|   |                  |                 |   |    |
|   | Account Name     | Zest Industries |   |    |
|   | SendGrid Account | 354324          |   |    |
|   | ID<br>(Optional) |                 |   | IC |
|   | (                |                 |   |    |
| 3 | SuperTag Key     |                 |   |    |
|   | (Optional) 🕚     |                 |   |    |
|   |                  |                 |   |    |

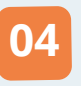

Copy the Endpoint URL so you can add it to your SendGrid Account/Subuser and click Save.

| Provider Type               | SendGrid ③                                                        |   |
|-----------------------------|-------------------------------------------------------------------|---|
| Account<br>Name             | Zest Industries                                                   |   |
| SendGrid<br>Account ID      | 354624                                                            |   |
| SuperTag Key<br>Optional) ③ |                                                                   |   |
| Endpoint Url                | https://guided-reporting-api.socketlabs.io/v1/connector/sendgrid/ | C |

Now, we'll show you how to add your new Endpoint URL to your SendGrid account.

# Adding an Event Webhook in SendGrid

To get started using the **SocketLabs Spotlight**, you first need to create a webhook within your SendGrid account.

To do so, you'll need to complete the following steps:

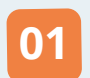

Log in to your SendGrid account and navigate to Settings > Mail Settings > Event Webhooks > Create New Webhook

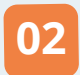

When creating a new webhook, you'll see the following settings:

- a. Enabled: A toggle to determine if the Webhook is active. Ensure this is turned on to begin sending email events to your SocketLabs Spotlight Dashboard.
- **b.** Friendly Name: An optional name to help you differentiate among your webhooks.
- **C. Post URL:** The URL of the SocketLabs Spotlight. Paste in the URL generated during the first steps of this guide.
- C. Actions to be posted: These are the event types you would like to be logged and tracked in SocketLabs Spotlight. SocketLabs will consume all events EXCEPT for deferred events. Please check all events but "Deferred" on this page.
- **e.** Security features: Please ensure no security features are enabled for this tool.

03

Once your settings are chosen, please hit save.

| Bed went data like bounces, clicks, and opens to a URL of your choice. <ul> <li>Finable endpoint</li> </ul> Boordama  Boordama   Particle of optiont   Provided -reporting-apl.socketdabs.lo/SendGrid/B810   Raymen tata   Deliverability Orhtfps://   Particle of optiont   Particle of optiont   Opened   Opened   <                                                                                                    |   | Edit your event webhook ×                                                |
|----------------------------------------------------------------------------------------------------|---|--------------------------------------------------------------------------|
| Piable endpoint      Finde mapping      Piable signed Event Webbnock      Piable Signed Event Webbnock      Piable Signed Event Webbnock                                                                                                    |   | Send event data like bounces, clicks, and opens to a URL of your choice. |
| Priendly Name         SocketLabs         - Pet URI         Intips://dev-guided-reporting-api.socketlabs.lo/SendGrid/8810         Requires http:// or https://         - Doto be posted         Ported ba       Delverability Data         - Opened       Processed         - Gicked       Dropped         - Oroup Unsubscribes       Deforred         - Group Resubscribes       Delivered         - Group Resubscribes       Delivered         - Group Resubscribes       Delivered         - Spantre Verification       Delivered         - Dotop Last Control for Twillo SendGrid. Learn more.       Signature Verification                                                                                                    |   | Enable endpoint                                                          |
| SocketLabs SocketLabs SocketLabs Person Nequires http://or https:// Cations to be posted Degement data Perversbility Data Opered Cations of the posted Cations of the posted Deferred Sogam Reports Deferred Garoup Unsubscribes Deferred Garoup Resubscribes Delivered Garoup Resubscribes Delivered Garoup Resubscribes Delivered Garoup Resubscribes Delivered Garoup Resubscribes Delivered Delivered Garoup Resubscribes Delivered Garoup Resubscribes Delivered Garoup Resubscribes Delivered Delivered Garoup Resubscribes Delivered Delivered De                                                           |   | Friendly Name                                                            |
| Post URL      https://dev-guided-reporting-apl.sockettabs.io/SendGrid/8810  Requires http:// or https://      Actions to be posted  Engagement data Deliverability Data      Oppend     Oppend     Oppend     Oroppend     Oroppend     Oroppend     Oropusubscribes      Oropusubscribes      Oropusubscribes      Security features  Secure your webhook data coming from Twilio SendGrid. Learn more.  Signature Verification      Deliverd     Data      Deliverd      Deliverd                                                                      |   | SocketLabs                                                               |
| Intgs://ds-guided-reporting-spl.socketlabs.lo/SendGrid/8810<br>Requires http:// or https://<br>*Actions to be posted<br>Engagement data Deliverability Data<br>© Opened © Processed<br>© Citicked © Dropped<br>© Unsubscribed © Dropped<br>© Spam Reports © Delivered<br>© Group Unsubscribes<br>© Group Resubscribes<br>Security features<br>Secure your webhook data coming from Twilio SendGrid. Learn more.<br>Signature Verification<br>© Enable Signed Event Wabhook                                                                                                    |   | · Post URL                                                               |
| Requires http:// or https://<br>- Actions to be posted<br>Engagement data Deliverability Data<br>- Opened - Processed<br>- Olicked - Processed<br>- Oropped<br>- Unsubscribed - Oropped<br>- Unsubscribed - Oropped<br>- Spam Reports - Bounced<br>- Group Unsubscribes<br>- Delivered<br>- Oroup Resubscribes<br>- Security features<br>- Security features<br>- Security features<br>- Security features<br>- Security features<br>- Security features<br>- Delivered - Delivered<br>- Delivered - Delivered<br>- Delivered - Delivered<br>- Delivered - Delivered<br>- Delivered - Delivered<br>- Delivered - Delivered<br>- Delivered - Delivered<br>- Delivered - Delivered<br>- Delivered - Delivered - Delivered<br>- Delivered - Delivered - Delivered<br>- Delivered - Delivered - Delivered<br>- Delivered - Delivered - Deliv | L | https://dev-guided-reporting-api.socketlabs.io/SendGrid/8810             |
| • Actions to be posted       Engagement data     Deliverability Data       © Opened     © Processed       © Clicked     © Dropped       © Unsubscribed     © Deferred       © Spam Reports     © Bounced       © Group Unsubscribes     © Delivered       © Group Resubscribes     © Delivered       Security features     Secure your webhook data coming from Twillo SendGrid. Learn more.       Signature Verification     Image: Clicked to the sender of the sender of th                                                                                                    |   | Requires http:// or https://                                             |
| Engagement data Deliverability Data       Opened     Processed       Clicked     Oropped       Usubscribed     Deferred       Spam Reports     Bounced       Group Unsubscribes     Delivered       Group Resubscribes     Delivered       Security features     Secure your webhook data coming from Twillo SendGrid. Learn more.       Signature Verification     Enable Signed Event Webhook                                                                                                    |   | • Actions to be posted                                                   |
| Opened     Processed     Clicked     Dropped     Unsubscribed     Deferred     Spam Reports     Bounced     Group Unsubscribes     Oroup Resubscribes  Security features Secure your webhook data coming from Twillo SendGrid. Learn more. Signature Verification     Enable Signed Event Webhook                                                                                                    |   | Engagement data Deliverability Data                                      |
| <ul> <li>Clicked</li> <li>Dropped</li> <li>Unsubscribed</li> <li>Deferred</li> <li>Spam Reports</li> <li>Bounced</li> <li>Group Unsubscribes</li> <li>Group Resubscribes</li> </ul> Security features Secure your webhook data coming from Twilio SendGrid. Learn more. Signature Verification Enable Signed Event Webhook                                                                                                    | L | Opened Processed                                                         |
| Unsubscribed Deferred Spam Reports Group Unsubscribes Group Resubscribes Security features Secure your webhook data coming from Twillo SendGrid. Learn more. Signature Verification Defense Event Webhook                                                                                                    |   | Clicked Dropped                                                          |
| Spam Reports Sourced Sourced Sourced Sourced Sourced Sourced Sourced Source Source So                                                            |   | Unsubscribed                                                             |
|                                                                                                    | н | Spam Reports Sounced                                                     |
| Croup Resubscribes  Security features Secure your webhook data coming from Twilio SendGrid. Learn more.  Signature Verification  Teable Signed Event Webhook                                                                                                    |   | Group Unsubscribes                                                       |
| Security features<br>Secure your webhook data coming from Twillo SendGrid. <u>Learn more.</u><br>Signature Verification<br>Enable Signed Event Webhook                                                                                                    | П | Group Resubscribes                                                       |
| Secure your webhook data coming from Twilio SendGrid, <u>Learn more</u> . Signature Verification The Enable Signed Event Webhook                                                                                                    |   | Security features                                                        |
| Signature Verification  Enable Signed Event Webhook                                                                                                    | I | Secure your webhook data coming from Twilio SendGrid. Learn more,        |
| Enable Signed Event Webhook                                                                                                    | I | Signature Varification                                                   |
| Enable signed Event weblook                                                                                                    | L | Enable Signed Event Webbeek                                              |
|                                                                                                    | I | Enable Signed Event Webnook                                              |

#### **\*\*IMPORTANT NOTE\*\***

At this time, the SendGrid Event Webhook does not allow account-wide settings, meaning the webhook you enabled will only capture events for the account for which it is enabled.

If you'd like to receive Webhooks across multiple SendGrid Subuser accounts, you'll need to make sure this webhook setting is enabled for each Subuser account. You can navigate to your SendGrid Subusers by clicking the drop-down menu next to the name in the top left corner of the page and selecting "Change Account" as shown here:

| Account Details<br>Setup Guide<br>Help & Support | N            | Reach<br>96% of to<br>Sign up t | I MORE CUSTOMERS<br>and messages are read w<br>oday and send up to 2,00 | s with Twilio SMS<br>(thin 3 minutes,<br>00 text messages for fre | 6.          |          |              |  |
|--------------------------------------------------|--------------|---------------------------------|-------------------------------------------------------------------------|-------------------------------------------------------------------|-------------|----------|--------------|--|
| Change Account<br>Sign Out of Account            | T            | œ                               | Try Twilio for free                                                     | Learn more about Twili                                            | io SMS      |          |              |  |
| (3) Marketing LEDACY ~                           |              | He                              | llo Matt! Hei                                                           | re's your rec                                                     | ent email a | ctivity. |              |  |
| Design Library                                   |              |                                 |                                                                         |                                                                   |             |          |              |  |
| Stats ~                                          |              | REQUESTS                        | DELIVERED                                                               | OPENED                                                            | CLICKED     | BOUNCES  | SPAM REPORTS |  |
| Activity                                         |              | 24                              | 29.17%<br>7                                                             | 41.67%<br>10                                                      | 0.00%       | 25.00%   | 0.00%        |  |
| By Validation                                    |              |                                 |                                                                         |                                                                   |             |          |              |  |
| Suppressions                                     |              |                                 |                                                                         |                                                                   |             |          |              |  |
| II Settings - 15                                 | $\backslash$ |                                 |                                                                         |                                                                   |             |          |              |  |
|                                                  |              |                                 |                                                                         |                                                                   |             |          |              |  |

Now that the Event Webhook setting is enabled in your SendGrid account/Subusers, any future email events will be posted to the SocketLabs reporting URL. To ensure that you're receiving all of the necessary and actionable meta data, you'll need to leverage the SendGrid "custom\_args" parameter in the SendGrid API. The following custom arguments needed for tracking purposes are:

- Subject The Subject of the message
- FromAddress The From Address of the message
- MessageSize (optional)- The size of the message you're sending

To format this data, please add the following custom arguments to your API payload:

```
"custom_args": {
  "Subject": "<The Subject line of the message sent>",
  "FromAddress": "from_address@example.com ",
  "MessageSize": "<The size of the message you're
  sending>"
}
```